Formation  $\[MTEX](1)\]$ Rédiger un document avec  $\[MTEX]$ : initiation

#### Urfist de Bordeaux

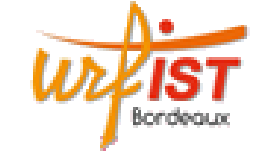

Céline Chevalier - Février 2014

Plan

Introduction

Installation

Principes de base

Où trouver de l'aide

Architecture d'un document

Le texte

Les tableaux

Insertion d'images

1/66

### Introduction

- ► LATEX sert à produire des documents contenant du texte.
  - ► TEX créé en 1977 par Donald Knuth (version 3.14159 de 1982)
  - ▶ LATEX créé en 1982 par Leslie Lamport (version 2e de 1994)
- Utilisations : principalement dans les milieux universitaire et enseignant (surtout scientifiques)
- Caractéristiques :
  - par rapport à Word/OpenOffice : pas wysiwg
  - ► langage *à balises*, comme le html
  - nécessité d'une étape de compilation pour passer du fichier source au document final
- Très pratique pour composer des documents complexes : références croisées, notes de bas de page, table des matières, des figures, bibliographie, index, mélange de plusieurs langues, équations mathématiques, etc.
- Inconvénients : difficulté d'apprentissage, gestion des polices

### Introduction

Attention, pas de copier-coller depuis Word/OpenOffice :

- enregistrer dans Word le fichier au format texte (.txt)
- l'ouvrir depuis un éditeur basique (WordPad, Bloc-Notes, TextEdit)
- ► copier-coller

| 12 | an                         |
|----|----------------------------|
|    | Introduction               |
|    | Installation               |
|    | Principes de base          |
|    | Où trouver de l'aide       |
|    | Architecture d'un document |
|    | Le texte                   |
|    | Les tableaux               |
|    | Insertion d'images         |

### Installation sous Windows (XP et versions suivantes)

#### MikTeX

Ρ

Relancez l'installeur et, au lieu de choisir «Download MikTeX», sélectionnez «Install MikTeX», puis «Complete MikTeX» sur l'écran suivant. Choisissez ensuite «install MikTeX for anyone». Acceptez le répertoire et cliquez sur «Suivant». Choisissez «A4» et répondez «yes» à la question «Install missing packages on the fly». Faites «Suivant», puis «Start», et enfin «Close» au bout d'une quinzaine de minutes. MikTeX est installé!

#### GhostScript et GhostView

Double-cliquez sur le premier fichier, choisissez «Setup» puis «Install». Double-cliquez sur le second, cliquez sur «Setup», puis «Français». Appuyez sur «Suivant» plusieurs fois sans modifier aucun choix par défaut, et enfin sur «Démarrer» puis «Fin».

### Installation sous Windows (XP et versions suivantes)

#### Téléchargement de MikTeX (Windows)

Clic droit sur «Poste de Travail», «Propriétés», «Général» : notez si votre processeur est 32 ou 64 bits.

http://miktex.org/2.9/setup. «Installing the complete MikTeX system» : Basic MikTeX 2.9.5105 (64-bit) Installer.

Exécutez basic-miktex-2.9.5101.exe ou basic-miktex-2.9.5101-x64.exe : «I accept the MikTeX copying conditions», «Download MikTeX», «Complete MikTeX».

#### GhostScript et GhostView

www.cs.wisc.edu/~ghost/doc/AFPL : «GhostScript releases» (en haut), «Obtaining AFPL GhostScript 8.54», section Windows.

TEXnicCenter www.texniccenter.org : «TeXnicCenter 2.02 Stable» TXCSetup\_2.02Stable\_Win32.exe ou TXCSetup\_2.02Stable\_x64.exe.

5/66

### Installation sous Windows (XP et versions suivantes)

#### **T<sub>E</sub>XnicCenter**

Double-cliquez sur le fichier. Cliquez sur Next, puis cochez «I accept the agreement» et cliquez à nouveau sur Next. Acceptez le répertoire par défaut, cliquez sur Next, choisissez «Typical», et cliquez deux fois sur Next. Dans la fenêtre «Select additional tasks», cochez la case «Create a link on the desktop». Cliquez une dernière fois sur Next, puis «Install», puis «Finish».

Autres éditeurs (gratuits) : TEXWorks, TEXStudio

#### TeXnicCenter

L'icône TeXnicCenter est apparue sur le bureau, double-cliquez pour l'ouvrir : une fenêtre «Configuration Wizard» apparaît. Si le premier champ est vide, cliquez sur «····», parcourez l'arborescence jusqu'à C:\Program Files\MikTeX 2.9\miktex\bin et cliquez sur «Entrée» (le numéro peut changer). Dans la fenêtre suivante, pour le PDF-viewer, le champ est prérempli si vous disposez d'Acrobat Reader. Il sera du type C:\Program Files\adobe\adobe acrobat 9.0\acrobat\acrobat.exe, le numéro dépendant de la version installée. Ignorez les deux autres champs et cliquez sur Terminer. Vous êtes prêt à composer votre premier document !

### Installation sous MacOS X

www.tug.org/mactex : enregistrez  ${\mbox{\sc wave}}$  sur votre disque.

À l'issue du téléchargement, double-cliquez sur MacTeX.pkg pour commencer l'installation. Cliquez sur «Continuer», acceptez la licence en choisissant «Agree» et cliquez sur «Installer». Votre mot de passe va alors vous être demandé. À l'issue de l'installation, cliquez sur «Fermer». TEXShop est désormais disponible dans le dossier «Applications» de votre disque dur. Vous pouvez le rendre plus accessible grâce à un glisser-déposer vers le Dock.

Autre éditeur (gratuit) : TEXStudio

Installation sous Linux : distribution TEXLive et éditeurs Kile ou TEXStudio

#### 9/66

### Principes de base

\documentclass{article}
\usepackage[T1]{fontenc}
\usepackage[latin1]{inputenc}
\usepackage[french]{babel}

\begin{document}
{\LARGE Un titre} \rule[-4mm]{3cm}{0.5pt}

\medskip
Du texte \textit{en italique}... % Des commentaires

\begin{center}
 Des maths centrées: \$e^{i\pi}+1=0\$
\end{center}

#### $\end{document}$

Plan

Introduction

Installation

#### Principes de base

Où trouver de l'aide

Architecture d'un document

Le texte

Les tableaux

Insertion d'images

### Principes de base

- Structure du document :
  - un préambule (de \documentclass à \begin{document})
  - le corps du document (de \begin{document} à \end{document})
  - une partie ignorée (après \end{document})
  - Des commentaires
  - Une grande liberté de présentation
- Écriture des balises :
  - des commandes simples : \medskip
  - des commandes à argument(s) : ...
  - des commandes à option : \rule[...]{}{...}
  - des bascules : {\LARGE ...}
  - des environments : \begin{center}...\end{center} (éventuellement à arguments ou options)
- Des mathématiques : entre symboles \$, avec des symboles spécifiques (\pi)
- Des caractères spéciaux : \, {, }, %, ~, \$, ^, \_, &, et #

### Caractères spéciaux au clavier

| Caractère | Clavier PC (azerty) | Clavier Mac (azerty) |
|-----------|---------------------|----------------------|
| \         | AltGr + 8           | Alt + Maj + :        |
| {         | AltGr + 4           | Alt + (              |
| }         | AltGr + +           | Alt + )              |
| %         | Maj + ù             | Maj + ù              |
| ~         | AltGr + 2           | Alt + n              |
| \$        | \$                  | \$                   |
| ^         | ^                   | ^                    |
| _         | _ (touche 8)        | Maj + -              |
| &         | & (touche 1)        | & (touche 1)         |
| #         | AltGr + 3           | Maj + @              |
| [         | AltGr + 5           | Alt + Maj + (        |
| ]         | AltGr + °           | Alt + Maj + )        |
|           | AltGr + 6           | Alt + Maj + I        |

## Caractères spéciaux

| $\overline{\}$ | \textbackslash |
|----------------|----------------|
| {              | \{             |
| }              | \}             |
| %              | \%             |
| ~              | \~{}           |
| \$             | \\$            |
| ^              | \^{}           |
| _              | \_             |
| &              | \&             |
| #              | \#             |

[ et ] ne sont pas réservés et peuvent être obtenus directement.

Attention aux accolades : sinon

- l'espace après la commande est supprimée : \LaTeX ou \LaTeX{}
- et ^ sont reconnus comme des accents : \^ a ou \^{}a

13/66

## Document (vraiment) minimal

\documentclass{article}
\begin{document}
Bonjour
\end{document}
Utilisation des IDE
Fichier source .tex :
nom sans accent et sans espace (lettres, chiffres, -, \_)
Différents fichiers de sortie :
.aux, .log, .dvi, .ps, .pdf, .toc, .ilg, .idx, .ind, .blg, .bbl, ...

#### Exercice 1

### Document minimal

\documentclass{article}
\usepackage[T1]{fontenc}
\usepackage[latin1]{inputenc} % ou utf8 ou applemac
\usepackage[french]{babel}

\begin{document}

Bonjour Clément % attention à l'encodage du fichier !

 $\end{document}$ 

Service 2

Un package utile... pour écrire n'importe quoi

Quisque ullamcorper placerat ipsum. Cras nibh. Morbi vel justo vitae lacus tincidunt ultrices. Lorem ipsum dolor sit amet, consectetuer adipiscing elit. In hac habitasse platea dictumst. Integer tempus convallis augue. Etiam facilisis. Nunc elementum fermentum wisi. Aenean placerat. Ut imperdiet, enim sed gravida sollicitudin, felis odio placerat quam, ac pulvinar elit purus eget enim. Nunc vitae tortor. Proin tempus nibh sit amet nisl. Vivamus quis tortor vitae risus porta vehicula.

#### Service 3

### Un package utile... pour écrire n'importe quoi

En cas de panne d'inspiration (ou de réseau), du texte de remplissage pour les essais...

\documentclass{article}
\usepackage[T1]{fontenc}
\usepackage[latin1]{inputenc}
\usepackage{lipsum}
\usepackage[french]{babel}

\begin{document}

 $\lipsum[4]$ 

 $\lipsum[7-10]$ 

 $\verb+end{document}$ 

17/66

### Présentation du fichier source

1 espace :

n espaces / 1 tabulation / n tabulations / 1 saut de ligne

1 changement de paragraphe :

- 1 ligne blanche / n lignes blanches
- $\longrightarrow$  possibilité d'aérer son texte
- + commentaires ou notes personnelles (avec %)

### Service 4

### Les lignes et les pages

Passer à la ligne : \newline

Passer à la ligne tout en justifiant : \linebreak

Empêcher une coupure de ligne : espace~insécable ou \mbox{pas de coupure}

Passer à la page suivante : \newpage

Passer à la page suivante tout en justifiant : \pagebreak

Arrêter la page en cours et recommencer sur une page impaire : \cleardoublepage

#### Service 5 States € 5 States €

### Plan

Introduction

Installation

Principes de base

### Où trouver de l'aide

Architecture d'un document

Le texte

Les tableaux

Insertion d'images

### Les espaces

Espaces verticaux :

| <pre>\vskip 3cm ou \vspace{3cm} \vspace*{3cm}</pre> | saut de 3cm                                       |  |  |
|-----------------------------------------------------|---------------------------------------------------|--|--|
| \smallskip<br>\medskip                              | saut d'un quart de ligne<br>saut d'une demi-ligne |  |  |
| \bigskip                                            | saut d'une ligne                                  |  |  |
| Espaces horizontaux :                               |                                                   |  |  |

| \hskip 3cm ou \hspace{3cm} |   | espace de 3cm                   |
|----------------------------|---|---------------------------------|
| \hspace*{3cm}              |   | espace obligatoire de 3cm       |
| \thinspace                 | H | espace d'un sixième de cadratin |
| \enskip                    | H | espace d'un demi-cadratin       |
|                            | Ħ | espace d'un cadratin            |
| \qquad                     |   | espace de deux cadratins        |

21/66

# Références (1/3)

Les ouvrages de référence (en français) :

- Un ouvrage introductif (+ référence) : Appel, Chevalier, Desreux, Fleck, Pichaureau, *LATEX pour l'impatient*, H&K, 3<sup>e</sup> édition, 2009.
- Une autre introduction : Bitouzé, Denis et Charpentier, Jean-Côme, *LAT<sub>E</sub>X*, *l'essentiel*, Pearson, 2010.
- La référence : Goossens, Michel et Mittelbach, Frank, LATEX Companion, Pearson, 2<sup>e</sup> édition, 2006.
- Une autre référence : Desgraupes, Bernard, LATEX : Apprentissage, guide et référence, Vuibert, 2<sup>e</sup> édition, 2003.

## Références (2/3)

## Références (3/3)

La liste des symboles :

www.ctan.org/tex-archive/info/symbols/comprehensive/symbols-a4.pdf
detexify.kirelabs.org/classify.html

Les tutoriels disponibles sur Internet :

- Une introduction : www.laas.fr/~matthieu/cours/latex2e
- Une mine d'informations : www.tuteurs.ens.fr/logiciels/latex
- Une autre introduction (en anglais) : www.ctan.org/tex-archive/info/lshort/english/ lshort.pdf (à taper en une seule ligne)

#### Les foires aux questions :

- La principale FAQ française : www.grappa.univ-lille3.fr/FAQ-LaTeX
- La FAQ anglaise (plus complète) : www.tex.ac.uk/cgi-bin/texfaq2html

Les forums de discussion :

Le forum français est fr.comp.text.tex; son équivalent américain est comp.text.tex. Vous pouvez faire des recherches dans les archives sur Google :

groups.google.fr/group/fr.comp.text.tex?hl=fr
groups.google.fr/group/comp.text.tex?hl=fr

#### 25/66

### Le préambule

\documentclass{article}

| letter                                              | Une lettre                                  |  |
|-----------------------------------------------------|---------------------------------------------|--|
| article                                             | Un article, souvent de recherche            |  |
| seminar                                             | Une présentation par transparents           |  |
| report                                              | Un mémoire, par exemple à la fin d'un stage |  |
| book                                                | Un livre                                    |  |
|                                                     |                                             |  |
| extarticle                                          | Un article (plus de taille de polices)      |  |
| extreport                                           | Un mémoire (plus de taille de polices)      |  |
| extbook                                             | Un livre (plus de taille de polices)        |  |
| beamer                                              | Une présentation par transparents           |  |
| (et beaucoup d'autres disponibles sur www.ctan.org) |                                             |  |

### Plan

| 1.1.1.1 |     |     |     |       |
|---------|-----|-----|-----|-------|
| Int     | ro  |     | Ctu | on    |
| IIIL    | I U |     |     |       |
|         |     | u u |     | · · · |

Installation

Principes de base

Où trouver de l'aide

#### Architecture d'un document

Le texte

Les tableaux

Insertion d'images

### Le préambule

Changer la taille de la police : \documentclass[12pt]{article} (10pt, 11pt, 12pt) (9pt, 10pt, 11pt, 12pt, 14pt, 17pt, 20pt avec la classe extarticle) Recto-verso : \documentclass[twoside]{article}

Recto simple : \documentclass[oneside]{book}

Deux-colonnes : \documentclass[twocolumn]{article}

Une seule commande \documentclass. Plusieurs options : à séparer par des virgules \documentclass[11pt, twoside]{article}

#### Sercice 6

### Les marges et l'interligne

#### Préciser les marges :

Ou la taille du texte :

Autre option disponible (entre autres) : lines = 47

#### Exercice 7

### Le préambule et les langues

\documentclass{article}
\usepackage[T1]{fontenc}
\usepackage[latin1]{inputenc}
\usepackage[french]{babel}

\begin{document}
Bonjour
\end{document}

Saisie du français (accents)

Permet l'utilisation de plusieurs langues dans un même document Différents encodages disponibles pour les alphabets non latins

#### 29/66

### La page de présentation

| \title     | Préambule         | Titre du document      |
|------------|-------------------|------------------------|
| $\author$  | Préambule         | Auteur du document     |
| \thanks    | \title ou \author | Note de bas de page    |
| \date      | Préambule         | Date d'écriture        |
| {abstract} | Texte             | Résumé du document     |
| \maketitle | Texte             | Mise en forme du titre |

### \title{titre du document}

### Les commandes de sectionnement

| \part           | Partie                           |
|-----------------|----------------------------------|
| \chapter        | Chapitre (classe report ou book) |
| \section        | Section                          |
| \subsection     | Sous-section                     |
| \subsubsection  | Sous-sous-section                |
| \paragraph      | Paragraphe                       |
| $\subparagraph$ | Sous-paragraphe                  |

\section{Le titre de la section}

Table des matières : \tableofcontents (3 compilations)

#### Service 9

### Les commandes de sectionnement (personnalisation)

| Types de compteurs        |                                           |                  |                                    |
|---------------------------|-------------------------------------------|------------------|------------------------------------|
| \arabic<br>\alph<br>\Alph | 1, 2, 3, 4,<br>a, b, c, d,<br>A, B, C, D, | \Roman<br>\roman | I, II, III, IV,<br>i, ii, iii, iv, |

\usepackage\titlesec}
\titleformat\*{\section}{\sffamily}

Voir la documentation pour les possibilités : titleformat, etc.

Service 10 €

#### 33/66

### Les pieds de page

La commande fancyfoot permet de régler les pieds de page et fonctionne comme fancyhead. Par exemple, pour indiquer le numéro de page au centre sous la forme "-1-":

\fancyfoot[CE,C0]{--~\thepage~--}

Pour tracer automatiquement une ligne en haut et en bas de chaque page pour séparer le texte du titre courant et du pied de page, réglez les dimensions \headrulewidth (ligne en haut de page) et \footrulewidth (ligne en bas de page) :

```
\renewcommand{\headrulewidth}{0.4pt}
\renewcommand{\footrulewidth}{0.4pt}
```

#### Service 11

Exemple, pour un livre :

С

\fancyhead[LE,R0]{\thepage}
\fancyhead[CE]{\scshape\leftmark}
\fancyhead[C0]{\scshape\rightmark}

L zone gauche (*left*) E page paire (*even*)

zone médiane (center) 0 page impaire (odd)

R zone droite (*right*)

\leftmark nom du chapitre courant \rightmark nom de la section courante

#### Les raccourcis

Nom de la nouvelle commande : que des lettres non accentuées  $\newcommand{\fac}{Université Paris 7 Denis Diderot}$   $\rightarrow$  toujours la même apparence + un seul endroit à modifier Arguments décrits par #1, #2, etc.  $\newcommand{\ofg}[1]{\og}{#1\fg}}$ 

Option : toujours le premier argument

 $\mbox{\command}[Sf][2][\bfseries]{{\sffamily#1#2}}$ 

Éviter l'ajout systématique d'accolades vides : \usepackage{xspace} \newcommand{\AF}{Académie Française\xspace}

Service 12

### Organisation des documents

Votre fichier principal.tex peut être découpé ainsi :

| arti                              | icle}                           |  |  |  |
|-----------------------------------|---------------------------------|--|--|--|
| [Préambule]                       | % Le préambule n'est pas répété |  |  |  |
| \begin{document}                  | % dans les fichiers inclus.     |  |  |  |
| \tableofcontents                  |                                 |  |  |  |
| Chapitres/ir                      | itroduction.tex}                |  |  |  |
| \input{Chapitres/01_theorie.tex}  |                                 |  |  |  |
| \input{Chapitres/02_pratique.tex} |                                 |  |  |  |
| \end{document}                    |                                 |  |  |  |

Il n'y a qu'un seul fichier à compiler : principal.tex. Attention à une difficulté : si dans le fichier Chapitres/01\_theorie.tex, vous voulez inclure le dessin dessin\_1.ps, vous devez indiquer le chemin de ce dessin depuis le fichier principal.tex, c'est-à-dire par exemple Dessins/dessin\_1.ps.

### Les fichiers de style

Un fichier mescommandes.sty contenant tout depuis \documentclass jusqu'au \begin{document} Votre fichier document.tex ressemblera alors à :

\input{mescommandes.sty}

\begin{document}

\end{document}

37/66

# Plan

Introduction Installation Principes de base Où trouver de l'aic Architecture d'un Le texte

Les tableaux

Insertion d'images

### Styles de polices

| romain            | $textrm{}$     | {\rmfamily}             |
|-------------------|----------------|-------------------------|
| italique          | $\det{\ldots}$ | {\itshape}              |
| penché            |                | {\slshape}              |
| Petites capitales |                | $\{ scshape \}$         |
| gras              |                | $\{ bfseries \ldots \}$ |
| sans serif        |                | {\sffamily}             |
| typewriter        | $\det{\ldots}$ | {\ttfamily}             |
| police de base    | {\normal       | lfont}                  |

#### Service 13

Remarque :  $\mbox{emph}{\ldots}$  donne de l'italique dans un texte en police normale, et vice-versa.

43

### Taille de polices

| \tiny         | 5, 6, 6    | taille | taille | 12, 12, 14 \large |
|---------------|------------|--------|--------|-------------------|
| \scriptsize   | 7, 8, 8    | taille | taille | 14, 14, 17 \Large |
| \footnotesize | 8, 9,10    | taille | taille | 17, 17, 20 \LARGE |
| \small        | 9, 10, 11  | taille | taille | 20, 20, 25 \huge  |
| \normalsize   | 10, 11, 12 | taille | taille | 25, 25, 25 \Huge  |

Les chiffres de la colonne centrale donnent les tailles respectives en points si la taille globale de la police est 10, 11 ou 12 pts.

### Utiliser d'autres polices

| Packages de changement de police |          |  |
|----------------------------------|----------|--|
| \usepackage{txfonts}             | Times    |  |
| \usepackage{pxfonts}             | Palatino |  |
| <pre>\usepackage{fourier}</pre>  | Utopia   |  |

Beaucoup plus de possibilités avec Xel $\Delta T_E X$  ou Lua $\Delta T_E X$ ...

41/66

### Enrichissements typographiques

| \ul{souligné}^                                       |
|------------------------------------------------------|
| $\mathbb{D}^{\dagger}$                               |
| $\uwave{souligné (vagues)}^{\dagger}$                |
| $\mathbf{st}^{\dagger}$ ou $\mathbf{sout}^{\dagger}$ |
| $xout{hachuré}^{\dagger}$                            |
| Texte\up{en exposant}                                |
| 1, 1, 2, 3                                           |
| \No 1. \Nos 2 et 3, \no 4, \nos 5 et 6               |
| $rule[-4mm]{3cm}{2mm}$                               |
|                                                      |

\* commandes du package soul : \usepackage{soul}

<sup>†</sup> commandes du package ulem : \usepackage[normalem]{ulem}

#### $\otimes$ Exercice 14

#### Service 15

| La justification | des | paragraphes |
|------------------|-----|-------------|
|------------------|-----|-------------|

| encadré                                                          | \fbox{encadré}                                                                                                    |
|------------------------------------------------------------------|----------------------------------------------------------------------------------------------------|
| ombré                                                            | \shadowbox{ombré}*                                                                                                 |
| entouré                                                          | \ovalbox{entouré}*                                                                                                 |
| double encadré                                                   | \doublebox{double encadré}*                                                                                        |
| Utilisez<br>{boxedminipage}<br>pour encadrer des<br>paragraphes. | <pre>\begin{boxedminipage}{3.2cm}\end{boxedminipage}}<sup>†</sup> % la longueur \linewidth est très pratique</pre> |
| Utilisez {minipage}<br>pour encadrer des pa-<br>ragraphes.       | \fbox{\begin{minipage}{3cm}\end{minipage}}                                                                         |
| * commandes du pack                                              | age fancybox : \usepackage{fancybox}                                                                               |

<sup>†</sup> environnement du package boxedminipage : \usepackage{boxedminipage}

#### S Exercice 16

45/66

### Les accents, guillemets et symboles

|       | Ligatu  | res et lettres ac | centuées |         |
|-------|---------|-------------------|----------|---------|
| É \'E | Ĩ \~E   | Ĕ \u{E}           | œ        | å       |
| Ê \^E | Ē ∖=E   | Ě ∖v{E}           | Œ        | Å       |
| È ∖'E | Ė∖.E    | É \H{E}           | æ        | ø       |
| Ë \"E | Ė ∖d{E} | Ç \c{C}           | Æ        | Ø \00{} |
| ß     |         |                   |          |         |

Guillemets français : \og{}texte\fg{} donne « texte »

Symbole euro : \usepackage{eurosym} (après le package babel) puis \euro qui donne €

Package pifont : \ding{49} (∞) et \dingline{49}

Package textcomp, etc. (voir la *Comprehensive LaTeX Symbol List*)

| Styles de p                              | paragraphe        |
|------------------------------------------|-------------------|
| <pre>{flushright} ou {\raggedleft}</pre> | Aligner à droite. |
| <pre>{center} ou {\centering} ou </pre>  | Centrer.          |
| <pre>{flushleft} ou {\raggedright}</pre> | Aligner à gauche. |

\noindent permet de supprimer l'alinéa au début d'un paragraphe.

S Exercice 17

### Les espaces élastiques

| A B        | A \hfill B          |
|------------|---------------------|
| ΑΒ         | A \dotfill B        |
| АВ         | A \hrulefill B      |
| A←B        | A \leftarrowfill B  |
| A→B        | A \rightarrowfill B |
| A DD D D B | A \dingfill{47} B   |

\dingfill provient du package pifont.

#### S Exercice 19

Service 18

### Les listes

## Les énumérations

Listes numérotées :
\begin{enumerate}
 \item Le début...
 \item ...le milieu...
 \item ...la fin.
\end{enumerate}
Listes non numérotées :
\begin{itemize}
 \item Le début...
 \item ...le milieu...
 \item[\textbullet] ...la fin.
\end{itemize}

- Le début...
   ...le milieu...
   ...la fin.
- ► Le début...
- …le milieu…
- ...la fin.

\begin{description}
 \item[La préface]
 est au début du livre.
 \item[L'introduction]
 vient ensuite.
 \item[La conclusion]
 est à la fin.
 \end{description}

Service 20

La préface est au début d'un livre. L'introduction vient ensuite. La conclusion est à la fin.

#### 49/66

### Personnalisation des listes

```
\mbox{renewcommand} \labelitemi} \labelitemi \labelitemi \labeli
```

- ▶ premier point ;
- ►> le suivant;
- ➡ et le dernier.

```
\renewcommand{\theenumi}{\Roman{enumi}}
\renewcommand{\theenumii}{\Alph{enumii}}
\renewcommand{\labelenumi}{\theenumi.}
\renewcommand{\labelenumii}{\theenumii^--}
```

- I. Introduction
  - A Idée
  - B Exemple
- II. Conclusion

Plus de possibilités avec le package enumitem.

#### Service 21

### Les notes et les références

En marge : \marginpar{texte}

En bas de page : mot\footnote{note associée} Note de bas de page dans un tableau ou une {minipage} : \footnotemark{} puis en dehors \footnotetext{...}

Pour placer une étiquette : \label{intro}

Pour y faire référence : \ref{intro} ou \pageref{intro}

Since 22 €

### Personnalisation des références : \usepackage[french]{varioref}

#### $\labelformat{section}{section~\thesection}$

```
\section{Introduction}\label{intro}
\ref{ici}
donnera « section 1 » et non « 1 ».
```

```
Si les références sont sur des pages proches, remplacer « la section~\ref{dessins} page~\pageref{dessins}» par «la section~\vref{dessins}~\vpageref{dessins}».
```

```
Ce package permet aussi de faire référence à tout une partie du document (du type «voir pages 1-10») entre deux \label grâce à la commande :
```

```
\vpagerefrange{label1}{label2}
```

```
Service 23
```

```
Les citations
```

Pour une seule ligne :

À vaincre sans péril, on triomphe sans gloire.

Pour plusieurs lignes (avec alinéa) : {quotation}

## Personnalisation des références : \usepackage{hyperref}

Les références deviennent automatiquement des liens hypertexte.

\href{http://www.google.com}{Google}

53/66

55/66

Plan

Introduction Installation Principes de base Où trouver de l'aide Architecture d'un de Le texte Les tableaux Insertion d'images

### Un premier exemple de tableau

Utilisez le package array.

| Alice | 8 ans  | 117 cm |
|-------|--------|--------|
| Bob   | 10 ans | 134 cm |

Service 24

\begin{tabular}{|l|r|r|}
 \hline
 Alice & 8 ans & 117 cm \\
 \hline
 Bob & 10 ans & 134 cm \\
 \hline
 \hline
 \end{tabular}

Les déclarations de colonnes

- 1 Aligner à gauche
- c Centrer
- r Aligner à droite

| p{ <i>largeur</i> } | Aligner verticalement le paragraphe sur la première ligne |
|---------------------|-----------------------------------------------------------|
| m{ <i>largeur</i> } | Centrer verticalement le paragraphe                       |
| b{ <i>largeur</i> } | Aligner verticalement le paragraphe sur la dernière ligne |

| \begin{tabular}{ 1 p{1cm} m{2cm} b{3cm} } |
|-------------------------------------------|
| \hline texte très long &                  |
| texte\newline très\newline long &         |
| texte\newline très\newline long &         |
| texte\newline très\newline long \\        |
| \hline                                    |
| \end{tabular} 		 S Exercice 25            |

57/66

### L'espace entre les colonnes

| Ι               | Insérer une ligne verticale sans supprimer l'espace na-<br>turel.         |
|-----------------|---------------------------------------------------------------------------|
| !{ <i>sep</i> } | Insérer <i>sep</i> sans supprimer l'espace naturel (généralisa-<br>tion). |
| @{ <i>sep</i> } | Remplacer l'espace entre les colonnes par <i>sep</i> .                    |

texte | texte ajoute texteremplacetexte

```
\begin{tabular}{c|c!{ajoute}c@{remplace}c}
    texte & texte & texte
\end{tabular}
```

#### Service 26

### Commandes appliquées aux colonnes

| >{commande} | Précède une définition de colonne.<br>Insère <i>commande</i> au début des cellules.<br>Ex : >{\itshape}c met la colonne en italique                                                             |
|-------------|----------------------------------------------------------------------------------------------------|
| <{commande} | Suit une définition de colonne.<br>Insère <i>commande</i> à la fin des cellules.<br>Ex : r<{~\euro} écrit "」€" à la fin de chaque cel-<br>lule de la colonne (⊔ symbolisant l'espace insécable) |

Commandes utiles : \centering, \raggedleft, \raggedright

Penser à \arraybackslash

#### Service 27

### Les lignes

| Ligne verticale à l'endroit de la saisle                                                                                |
|----------------------------------------------------------------------------------------------------|
| <pre>\begin{tabular}{ c c }     \hline     texte &amp; texte \\ \hline\hline     texte &amp; texte \\ \cline{1-1}</pre> |
| a \vline\ \vline\ b & texte \\<br>\hline<br>\end{tabular}                                                               |
|                                                                                                    |

### $\mathsf{Plan}$

Introduction

Installation

Principes de base

Où trouver de l'aide

Architecture d'un document

Le texte

Les tableaux

Insertion d'images

## Lignes et colonnes multiples

\usepackage{multirow}

texte a b c d \begin{tabular}{|r|c|1|}
 \multirow{2}\*{texte} & a & b \\
 \cline{2-3}
 & c & d
\end{tabular}

Sur plusieurs pages : \usepackage{tabularx}
Couleur : \usepackage{colortbl}

#### 61/66

# Inclusion d'une image TeX -> PDF : PDF, JPG, GIF TeX -> PS -> PDF : PS, EPS \usepackage{graphicx}

| width = <i>largeur</i>           | Spécifie la largeur de l'image.         |
|----------------------------------|-----------------------------------------|
| height = <i>hauteur</i>          | Spécifie la hauteur de l'image.         |
| <pre>totalheight = hauteur</pre> | Spécifie la hauteur totale de l'image   |
| scale = <i>nombre</i>            | Applique un facteur d'échelle.          |
| angle = <i>nombre</i>            | Tourne l'image de <i>nombre</i> degrés. |

### Numérotation automatique

\begin{figure}[htbp]
 le dessin...
\caption{sa légende}
\end{figure}

Inclure une liste des figures : \listoffigures

#### S Exercice 31 €

Remarque : pour une compilation TeX -> PDF, d'autres logiciels sont plus adaptés qu'Acrobat Reader (Aperçu ou Skim sous Mac, evince sous Windows, evince, xpdf ou kpdf sous Linux)

### Insertion dans le texte

\usepackage{wrapfig}

\begin{wrapfigure}[nb lignes]{placement}[overhang]{width}
Placement : l, r, o ou i

\begin{wrapfigure}[7]{o}{2cm}
\includegraphics[width=19mm]{dessins/dessin.ps}
\end{wrapfigure}
Le texte...

Service 32